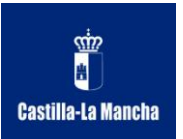

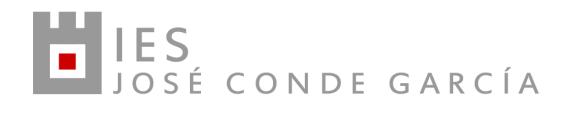

# MANUAL BÁSICO DE DELPHOS PAPAS

## Introduciendo la dirección

<u>https://papas.educa.jccm.es/papas/</u> o en cualquier buscador introducir Delphos papas, accederemos a la siguiente página. Debemos inicialmente introducir el usuario y contraseña facilitados por el centro.

La primera vez que accedemos nos solicita el cambio de la contraseña, no así del usuario que se forma con: "inicial del nombre""1er apellido""inicial 2º apellido""dos números".

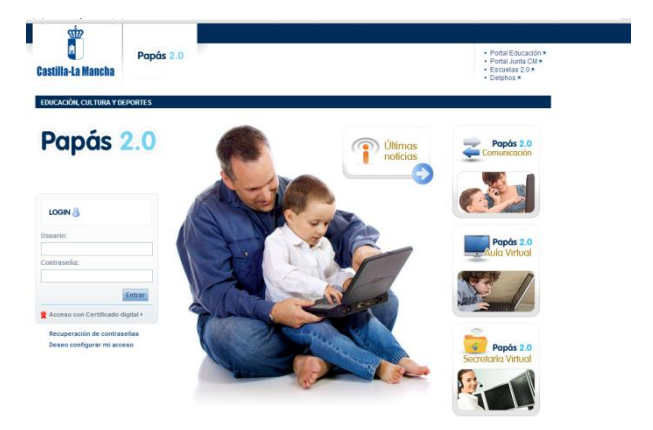

En el caso de olvidar el usuario o la contraseña se puede volver a solicitar en el centro.

Los procesos de solicitudes de admisión a ESO, formación profesional, pruebas de acceso, etc. Se realizan ya a través de esta plataforma, por lo que es aconsejable no olvidar el usuario y la contraseña.

### MÓDULOS

El módulo de comunicación incluye todo lo referido al seguimiento de los alumnos, y el módulo secretaría virtual se refiere a la realización de trámites y solicitudes de admisión principalmente.

Para el seguimiento del alumno (faltas, mensajes, etc.) accedemos al módulo de COMUNICACIÓN

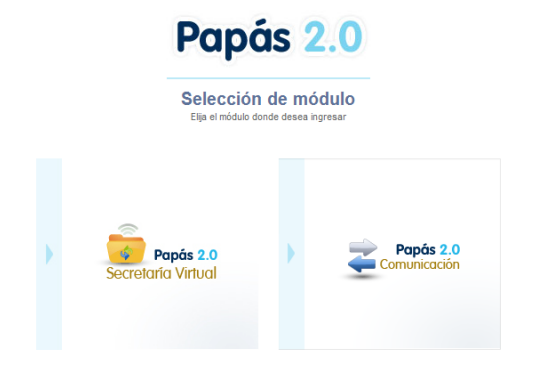

## PÁGINA INICIAL

|                             | 0                                                                                                    | 0                                                                                                    |                                                                  |
|-----------------------------|----------------------------------------------------------------------------------------------------|----------------------------------------------------------------------------------------------------|------------------------------------------------------------------|
| i tiene más de hijo nodrá   | Papás 2.0 Foto                                                                                                  | PADE# CURSO/CRUPO 13 0 E 550 / E1C [] ALUMNO CURSO/CRUPO 13 0 E 550 / E1C [] TUTOR Ansata Salid Outrias Call [] CONTOR 11 - Salad Cand Cursa (La) []                           | Castilla-La Mancha<br>Consejeria de Educación, Cutura y Deportes |
| i tiene mas de mjo poura    | c ocultar menú                                                                                                  | anner a Educativa                                                                                                    |                                                                  |
| amhiar de alumno            | Seguimiento del curso                                                                                           |                                                                                                    |                                                                  |
|                             | Comunicaciones                                                                                                  |                                                                                                    |                                                                  |
|                             | Centro                                                                                                    | Seguimiento Educativo                                                                                                    |                                                                  |
| º de mensaies nendientes de | Agenda personal                                                                                                 | BIENVENDOS AL MÓDULO DE SEGUIMENTO EDUCATIVO<br>Bienvenádos a la plataforma de Papás, esperannos que saquee el máximo partido de esta últi berramienta, facilitando todo el se | oumento educativo de la                                          |
| e de mensajes pendientes de | Mis favoritos                                                                                                   | enundad de Casilla la Mancha.                                                                                                    |                                                                  |
| er                          | • His datos                                                                                                    | Papas le permer reaxar un segumente competo de la educación a traves de servicios de netmer.                                                                                   | *                                                                |
|                             |                                                                                                    | Novedades Tablón de anuncios                                                                                                    |                                                                  |
|                             |                                                                                                    | No tiene mensajes pendientes                                                                                                    |                                                                  |
|                             |                                                                                                    | Hay 43 usuarios conectados a Seguiniento, 0 de este     v                                                                                                    |                                                                  |
|                             |                                                                                                    | Agenda                                                                                                    |                                                                  |
|                             |                                                                                                    | Octubere de 2013           1.0         aut.         aute:         1.00E         VHE         540B         DOM                                                                   |                                                                  |
|                             |                                                                                                    | 1 2 3 4 5 6<br>7 8 9 10 11 12 13                                                                                                    |                                                                  |
|                             |                                                                                                    | 14         15         16         17         18         19         20           21         22         23         24         25         26         27                            |                                                                  |
|                             | -                                                                                                    | 27 29 30 31                                                                                                    |                                                                  |
|                             | Ö Coefiguración                                                                                                 |                                                                                                    |                                                                  |
|                             | terrained (all the Market in Association and Association and Association and Association and Association and As |                                                                                                    | THA 6.0                                                          |

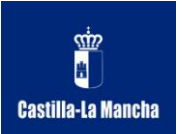

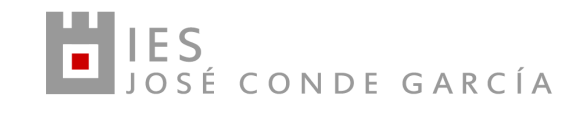

۵ 🖨

En el **MENÚ DE LA IZQUIERDA** se encuentran todas las acciones y consultas que podremos realizar con este programa.

## 1. SEGUIMIENTO DEL CURSO

En este apartado podemos consultar:

- La hora de atención a padres de cada profesor.
- El horario del grupo
- Las faltas de asistencia
- Los trabajos solicitados por los profesores, la fecha de entrega y su calificación
- Los exámenes, la fecha de realización y su calificación
- Las notas de cada evaluación
- La trayectoria escolar del alumno, los cursos realizados

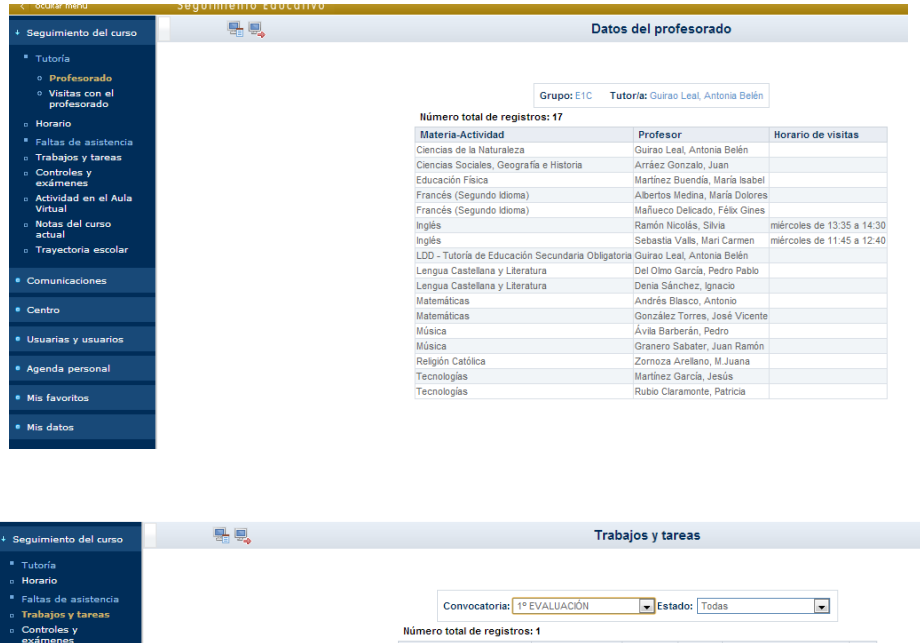

|                 | Número total de reg  | istros: 1           |                    |               |              |              |      |
|-----------------|----------------------|---------------------|--------------------|---------------|--------------|--------------|------|
|                 | Fecha prevista de er | ntrega Fecha de     | e entrega Materia  | Estado        | Titulo del   | trabajo      | Nota |
|                 | 16/10/2013           | 08/10/2013          | 3 Matemátic        | as Calificada | TRABAJO S    | OBRE NÚMEROS | S 6  |
|                 |                      |                     |                    |               |              |              |      |
|                 |                      |                     |                    |               |              |              |      |
| stencia<br>reas |                      | Convocate           | oria: 1° EVALUACI  | ÓN            | •            |              |      |
|                 | Núme                 | ero total de regis  | stros: 2           |               |              |              |      |
|                 | Fecha<br>contr       | a del<br>ol Materia | Título del control | Profesor      |              | Nota         |      |
|                 | 24/10/2              | 2013 Tecnologías    | Tema 1 y 2         | Patricia Rubi | o Claramonte | 9            |      |
|                 | 13/09/2              | 2013 Matemáticas    | PRUEBA INICIAL     | Javier Serra  | no Chacón    |              |      |
|                 |                      |                     |                    |               |              |              |      |
|                 |                      | Notas del cu        | rso actual         |               |              |              |      |
|                 |                      |                     |                    |               |              |              |      |

| Materia                                 | 1º EVALUACIÓN | REC 1 <sup>a</sup> EV | Ordinaria | Extraordinaria |
|-----------------------------------------|---------------|-----------------------|-----------|----------------|
| Ciencias de la Naturaleza               |               |                       |           |                |
| Ciencias Sociales, Geografía e Historia |               |                       |           |                |
| Educación Física                        |               |                       |           |                |
| Francés (Segundo Idioma)                |               |                       |           |                |
| Inglés                                  |               |                       |           |                |
| Lengua Castellana y Literatura          |               |                       |           |                |
| Matemáticas                             |               |                       |           |                |
| Música                                  |               |                       |           |                |
| Religión Católica                       |               |                       |           |                |
| Tecnologías                             |               |                       |           |                |

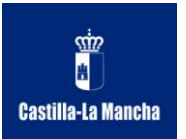

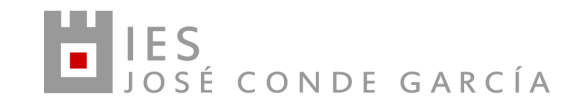

## 2. <u>COMUNICACIONES</u>

Una vez finalizado pinche en validar

**MENSAJES**: En el apartado de **MENSAJERÍA** podrá enviar y recibir mensajes de los profesores que imparten clase a su hijo. Seleccionando mensajería se nos despliega un submenú donde podemos acceder a los mensajes recibidos, a estos también se puede acceder desde la página inicial, ver los mensajes archivados o enviar un mensaje. Si desea enviar un mensaje a uno o varios profesores debe:

- a) Seleccione en grupo: Profesores de mi hijo
- b) Si solo desea enviar el mensaje a uno a varios profesores marque SELECCIONES SOLO ALGUNAS PERSONAS, si es para todos los profesores debe estar desmarcada.
- c) Seleccione ahora el profesor o profesores a los que desea enviarle el mensaje, utilizando las flechas
- d) Una vez completado el campo ASUNTO, y el campo MENSAJE, puede también adjuntar archivos, pinchando en su icono.

| • Seguimiento del curso                                           | Enviar mensaje a grupos                                                                                        | O O |
|-------------------------------------------------------------------|----------------------------------------------------------------------------------------------------|-----|
| + Comunicaciones                                                  |                                                                                                    | *   |
| Mensajería                                                        | Grupe: Profesores de milhio                                                                                    |     |
| <ul> <li>Grupos a los que<br/>pertenezco</li> </ul>               |                                                                                                    |     |
| • Enviar mensajes                                                 | Seleccionar solo algunas personas:                                                                             |     |
| <ul> <li>Mensajes recibidos</li> <li>Mensajes enviados</li> </ul> | Destinatarios candidatos:                                                                                      |     |
| <ul> <li>Mensajes archivados</li> </ul>                           | Albertos Medina, Maria Dolores (Frances (Segundo Idioma))<br>Albertos Medina, María Dolores (Tutor)            |     |
| • Avisos                                                          | Albertos Medina, María Dolores (sustituye a Mañueco Delicado, Félix Gines)<br>Amorás Vizcaino, Raquel (Inglés) |     |
| <ul> <li>Encuestas</li> </ul>                                     | Arráez Gonzalo, Juan (Ciencias Sociales, Geografía e Historia)                                                 |     |
|                                                                   | González Torres, José Vicente (Matemáticas)                                                                    |     |
| • Centro                                                          | Granero Sabater, Juan Ramón (Música)                                                                           | E   |
| <ul> <li>Usuarias y usuarios</li> </ul>                           | <b>二</b> ◆ ♣ 五                                                                                                 |     |
| Agenda personal                                                   | Destinatarios seleccionados:                                                                                   |     |
| <ul> <li>Mis favoritos</li> </ul>                                 | · · · · · · · · · · · · · · · · · · ·                                                                          |     |
| • Mis datos                                                       |                                                                                                    |     |
|                                                                   |                                                                                                    |     |
|                                                                   |                                                                                                    |     |
|                                                                   |                                                                                                    |     |
|                                                                   | Asunto:                                                                                                    |     |
|                                                                   | 🖉 Adjuntar                                                                                                    |     |
|                                                                   | Mensie                                                                                                    |     |
|                                                                   | mvnæðj6.                                                                                                    |     |
| A Configuración                                                   |                                                                                                    |     |
|                                                                   |                                                                                                    |     |
| Documentos solicitados                                            |                                                                                                    |     |

**AVISOS:** Si desea recibir avisos sobre las faltas de asistencia, entre otras acciones, en el apartado AVISOS, debe comprobar los datos de los que se disponen, y completarlos en el caso de estar los campos vacíos, o actualizarlos si son erróneos.

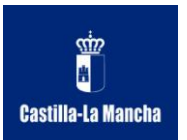

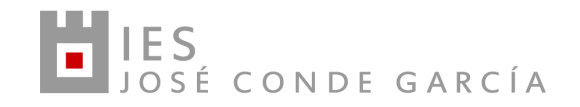

### Una vez actualizados deberá VALIDAR

| Seguimiento del curso                                              | ۹. | Modificar datos                                                          |  |  |  |  |
|--------------------------------------------------------------------|----|--------------------------------------------------------------------------|--|--|--|--|
| Comunicaciones                                                     |    |                                                                          |  |  |  |  |
| Mensajería                                                         |    | Nombre v apellidos: Constantino Nieves Navalón                           |  |  |  |  |
| <ul> <li>Grupos a los que<br/>pertenezco</li> </ul>                |    | Email:                                                                   |  |  |  |  |
| <ul> <li>Enviar mensajes</li> </ul>                                |    | Si elimina el email ó el teléfono 'Móvil para avisos', tendrá que volver |  |  |  |  |
| <ul> <li>Mensajes recibidos</li> </ul>                             |    | a suscribirse a éstos en la opción Comunicaciones / Avisos.              |  |  |  |  |
| <ul> <li>Mensajes enviados</li> <li>Mensajes archivados</li> </ul> |    | Número total de registros: 3                                             |  |  |  |  |
| - Aviers                                                           |    | Tipo de teléfono Teléfono                                                |  |  |  |  |
|                                                                    |    | Móvil para avisos                                                        |  |  |  |  |
| Encuestas                                                          |    | Familiar                                                                 |  |  |  |  |
|                                                                    |    |                                                                          |  |  |  |  |
| Centro                                                             |    | 010                                                                      |  |  |  |  |
|                                                                    |    |                                                                          |  |  |  |  |

Ahora debe SUSCRIBIRSE a los avisos, para ello pinche sobre el aviso, y seleccione SUSCRIBIRSE

|                                                                            |   |                |                               | 1                    |          |                         |                  |
|----------------------------------------------------------------------------|---|----------------|-------------------------------|----------------------|----------|-------------------------|------------------|
| <ul> <li>Seguimiento del curso</li> </ul>                                  | - |                |                               | Suscr                | ipción a | a avisos                |                  |
| + Comunicaciones                                                           |   |                |                               |                      |          |                         |                  |
| <ul> <li>Mensajería</li> <li>Avisos</li> <li>Tablón de anuncios</li> </ul> |   | Aviso de: Fall | tas de asistencia             | iistros: 2           |          |                         |                  |
| Encuestas                                                                  |   |                | Canal de entrada<br>del aviso | Datos<br>disponibles | Suscrito | Fecha de<br>suscripción | Fecha de<br>baja |
| Centro                                                                     |   | c              | Correo electrónico            |                      | No       |                         |                  |
| <ul> <li>Usuarias y usuarios</li> </ul>                                    |   | 1              | Mensajes a móviles            |                      | No       |                         |                  |

## 3. <u>CENTRO</u>

En el menú centro podrá consultar los datos del mismo, como el horario, dirección, teléfono y correo electrónico.

Podrá también consultar el calendario escolar.

## 4. AGENDA PERSONAL

Este apartado se puede utilizar como agenda personal, además aparecerán las fechas de realización de exámenes o de entrega de trabajos de su hijo

| < ocurar menu                     | Seguimiento Eu | 10001100        |                 |              |                                   |              |               |                   |  |
|-----------------------------------|----------------|-----------------|-----------------|--------------|-----------------------------------|--------------|---------------|-------------------|--|
| Seguimiento del curso             |                | Agenda personal |                 |              |                                   |              |               |                   |  |
| Comunicaciones                    |                |                 |                 |              |                                   |              |               |                   |  |
|                                   | 9 de Septie    | mbre de 2013    |                 |              |                                   |              |               | $\leftrightarrow$ |  |
| Centro                            | Lunes 9 Q+     | Martes 10 Q+    | Miércoles 11 Q+ | Jueves 12 Q+ | Viernes 13 Q+                     | Sábado 14 Q+ | Domingo 15 Q+ |                   |  |
| • Usuarias y usuarios             |                |                 |                 |              | 9:25 Realización de un<br>control |              |               |                   |  |
| + Agenda personal                 |                |                 |                 |              |                                   |              |               |                   |  |
| • Agenda                          |                |                 |                 |              |                                   |              |               |                   |  |
| <ul> <li>Mis favoritos</li> </ul> |                |                 |                 |              |                                   |              |               |                   |  |

En el menú mis datos podrá comprobar los datos que el programa dispone de usted.

## 5. MANUALES

En la parte inferior izquierda de la pantalla se puede descargar un manual de la aplicación más extenso.

## 6. SECRETARÍA VIRTUAL

Seleccionando el icono que se encuentra en la parte inferior izquierda de la pantalla podrá acceder a la secretaría virtual sin necesidad de reiniciar la aplicación

| 🛱 Configuración          |
|--------------------------|
| 🔓 Documentos solicitados |
| 🛄 Manuales               |
| Secretaría<br>Virtual    |